# GUIDE TO MARKET DIRECT

TUESDAY, 15 APRIL 2014

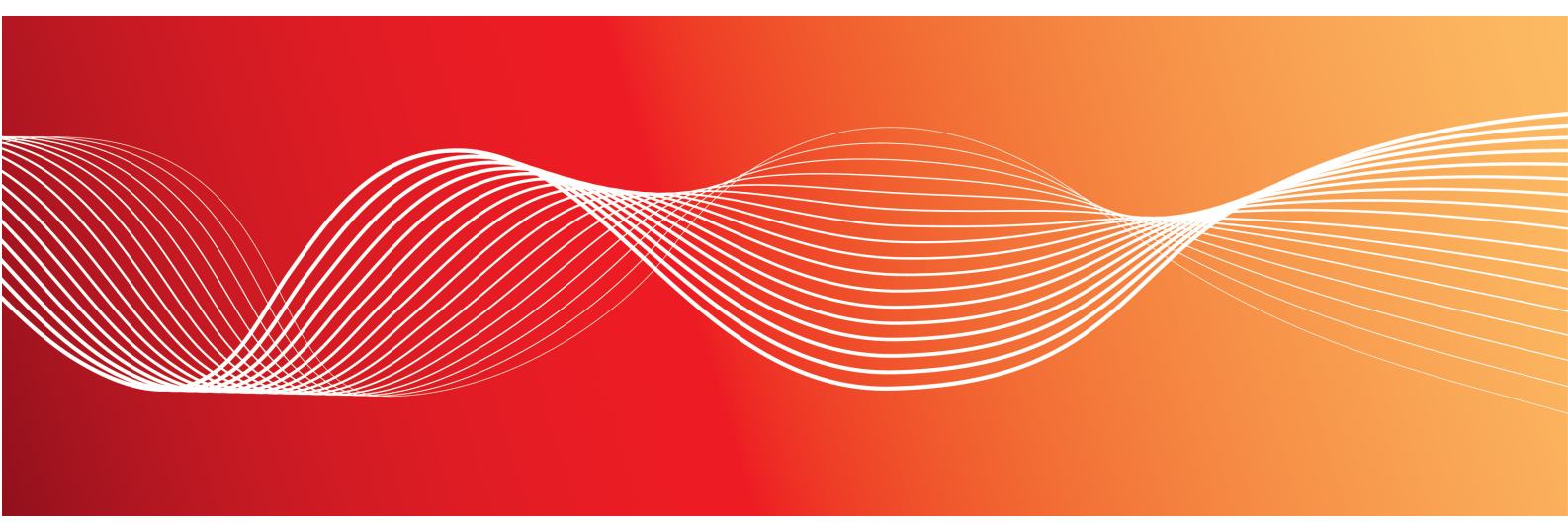

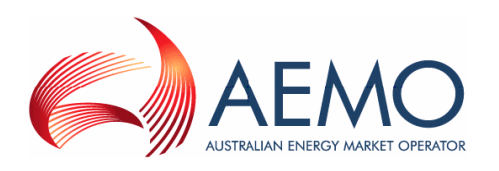

Version: 1.00 Reference: Market Info © 2014 Australian Energy Market Operator Ltd (AEMO). All rights reserved.

### **Important Notice**

AEMO has prepared this Guide to Market Direct (Guide) to provide guidance on the use of the Market Direct web application under the National Gas or Electricity Rules (Rules), as at the date of publication.

#### No reliance or warranty

This Guide does not constitute legal or business advice, and should not be relied on as a substitute for obtaining detailed advice about the National Gas or Electricity Law, the Rules or any other applicable laws, procedures or policies. While AEMO has made every effort to ensure the quality of the information in this Guide, neither AEMO, nor any of its employees, agents and consultants make any representation or warranty as to the accuracy, reliability, completeness, currency or suitability for particular purposes of that information.

### **Limitation of liability**

To the maximum extent permitted by law, AEMO and its advisers, consultants and other contributors to this Guide (or their respective associated companies, businesses, partners, directors, officers or employees) are not liable (whether by reason of negligence or otherwise) for any errors, omissions, defects or misrepresentations in this document, or for any loss or damage suffered by persons who use or rely on the information in it.

### Copyright

Copyright 2014 Australian Energy Market Operator Limited. The material in this publication may be used in accordance with the copyright permissions on AEMO's website.

### **Trademark notices**

Microsoft is a trademark of Microsoft Corporation in the United States and/or other countries. "WinZip" is a registered trademark of WinZip International LLC. "7-Zip" is a trademark of 7-Zip.

### **Documents made obsolete**

The release of this document changes any version of the Guide to Market Direct.

### Distribution

Available to the public.

#### **Prepared by**

PMO Documentation Team Last update: 15/04/2014 4:14 PM

# Notes

No notes

### **Further information**

For further information, please visit www.aemo.com.au or contact: AEMO Information and Support Hub Phone: 1300 AEMO 00 (1300 236 600) and follow the prompts. Email: supporthub@aemo.com.au

# Contents

| 1 Introduction                                   | 1  |
|--------------------------------------------------|----|
| 1.1 Purpose                                      | 1  |
| 1.2 Audience                                     |    |
| 1.3 How to use this guide                        | 1  |
| 1.4 What's in this guide?                        | 1  |
| 2 About Market Direct                            | 3  |
| 2.1 What Market Direct is for                    | 3  |
| 2.2 Who can use Market Direct                    | 4  |
| 2.3 User rights access                           | 4  |
| 2.4 How to use Market Direct                     | 5  |
| 2.5 System requirements                          | 5  |
| 2.6 Market Direct information grouping           | 5  |
| 2.7 File encryption information                  | 6  |
| 2.8 Accessing Market Direct                      | 6  |
| 3 Data Access                                    |    |
| 3.1 Access Data Access                           |    |
| 3.2 Understand Data Access                       |    |
| 3.2.1 Data access interface                      |    |
| 3.2.2 Download Files                             |    |
| 3.2.3 Email Myself                               | 11 |
| 3.2.4 Resend Files                               | 12 |
| 3.2.5 Place on File Server                       |    |
| 4 Subscriptions                                  |    |
| 4.1 Access Subscriptions                         |    |
| 4.2 Understand Subscriptions                     |    |
| 4.2.1 Subscriptions interface                    |    |
| 4.2.2 Important subscription information         |    |
| 4.2.3 Secured Delivery Attachment                | 16 |
| 5 Message Delivery Log                           | 17 |
| 5.1 Access Message Delivery Log                  |    |
| 5.2 Understand the message delivery log          |    |
| 5.2.1 Message delivery log interface             |    |
| 5.2.2 Important Message Delivery Log information |    |
|                                                  |    |

| 5.2.3 View Message Delivery Log details          |    |
|--------------------------------------------------|----|
| 6 Needing Help?                                  |    |
| 6.1 Why can't I                                  |    |
| 6.2 AEMO's Information and Support Hub           | 21 |
| 6.2.1 Contact AEMO's Information and Support Hub |    |
| 6.2.2 Information to provide AEMO                | 21 |
| 6.3 Feedback                                     |    |
| 7 References                                     |    |
| 7.1 Rules, law, and government bodies            | 23 |
| 7.2 AEMO's website                               |    |
| 8 Index                                          |    |

## Guide to Market Direct

# **Figures**

| Figure 1: category and types drop-down lists for filtering information | 6  |
|------------------------------------------------------------------------|----|
| Figure 2: energy market systems web<br>portal home page                | 7  |
| Figure 3: understand the Data Access interface                         | 10 |
| Figure 4: understand the Subscriptions interface                       | 15 |
| Figure 5: understand the Message Delivery Log interface                | 18 |

# Glossary

These abbreviations, symbols, and special terms assist the reader's understanding of the terms used in this document. For definitions of these terms, the reader should always refer to the applicable market Rules.

### A

#### AEMC

Australian Energy Market Commission

#### **AEMO**

Australian Energy Market Operator

#### AES

Advanced Encryption Standard

#### AEST

Australian Eastern Standard Time

#### С

### CSV

Comma-separated values; a file format for exchanging data. For help with the CSV format, see the "AEMO CSV Data Format Standard".

#### D

| Data Interchange                                     |
|------------------------------------------------------|
| Data Interchange (DI) is a set of cooperating        |
| applications to replicate data between AEMO's        |
| energy market systems and participants' RDBMS        |
| conforming to the MMS Data Model. For more           |
| details about Data Interchange, see                  |
| http://aemo.com.au/About-the-                        |
| Industry/Information-Systems/Data-Interchange.       |
| Data sharing                                         |
| Each participant ID can share their data with        |
| other participant IDs, subject to an authorised      |
| request. Implementing data sharing means the ful     |
| Data Interchange data set (including private data)   |
| for the requesting participant ID is made available  |
| to another participant's sets of folders in the      |
| participant file server, as nominated in the         |
| request. The sharing of data is for both pre-        |
| production and production. A data sharing            |
| requirement may emerge, for example, due to a        |
| merger with, takeover of, or sale of another         |
| registered participant. The requirement may be to    |
| use one company's IT system to manage access,        |
| and process the data for two or more participant     |
| IDs using just one participant IDs set of folders in |
| the participant file server. The Data Interchange    |
| web application in the energy market systems web     |
| portal provides the status of any data sharing       |
| agreements you have implemented.                     |
| Data Subscription                                    |

### **Data Subscription**

A web application in the energy market systems web portal used to subscribe to Data Interchange files and to obtain the latest MMS Data Model. These files are typically .CSV files containing public data and participant's private data. AEMO recommends participant use of the Data Interchange suite of products, supplied by AEMO, to automate receiving and storage of the files to their systems. AEMO provides working sample software for FTP access (Participant Batcher) to MarketNet and working sample software for Data Interchange.

#### **EMMS**

Wholesale Electricity Market Management System; software, hardware, network and related processes.

#### energy market systems web portal

Single web portal interface to access AEMO's IT systems.

Е

#### FTP

F

File transfer protocol

#### Μ

#### MarketNet

AEMO's private network available to participants having a participant ID. For more details about MarketNet, see Guide to Information Systems.

#### P

#### PA

Participant administrator; manages participant organisations user access and security.

#### **Participant ID**

Registered participant identifier

#### **Pre-production**

Test and training environment.

#### **Production**

Live environment, actively reflecting the currently available data.

#### R

#### **Rules**

The National Electricity or Gas Rules.

#### Z

#### ZIP

The file compression format used for exchanging data with AEMO.

# **1** Introduction

# 1.1 Purpose

This guide provides an understanding of the Market Direct web application in AEMO's energy market systems web portal.

This document is written in plain language for ease of reading. Where there is a discrepancy between the Rules and information or a term in this document, the Rules take precedence.

# **1.2 Audience**

This guide is relevant to registered participants requiring help to access reports and statements published by AEMO in the energy market systems web portal.

# 1.3 How to use this guide

Use this guide to assist your understanding of the Market Direct web application. The chapters are organised according to the menu items in the Market Direct web application.

"Needing Help?" on page 20 provides answers to some commonly asked Market Direct web application questions.

Text in this format, indicates a direct hyperlink with further details of the resource listed in "References" on page 23.

# 1.4 What's in this guide?

- Chapter 2 "About Market Direct" on page 3 explains what it is for, who can use it, how it is used, and how to access it. It also provides file encryption and file grouping information.
- Chapter 3 "Data Access" on page 9 explains accessing and understanding the Data Access interface.
- Chapter 4 "Subscriptions" on page 13 explains how to set up and maintain the subscriptions interface to automatically receive related information when it is available.

- Chapter 5 "Message Delivery Log" on page 17 explains accessing and displaying a history of information, previously sent from Market Direct web application.
- Chapter 6 "Needing Help?" on page 20 provides answers to "why can't I" questions, information to assist participants with IT related issues, and provides guidance for requesting assistance from AEMO.
- Chapter 7 "References" on page 23 is a resource section containing related information that may assist you and describes where to find resources mentioned throughout this guide.

# **2 About Market Direct**

This chapter explains what the Market Direct web application is for, who can use it, how it is used, and how to access it. It also provides file encryption and file grouping information.

In this chapter:

| 2.1 What Market Direct is for          | 3   |
|----------------------------------------|-----|
| 2.2 Who can use Market Direct          | . 4 |
| 2.3 User rights access                 | . 4 |
| 2.4 How to use Market Direct           | . 5 |
| 2.5 System requirements                | . 5 |
| 2.6 Market Direct information grouping | 5   |
| 2.7 File encryption information        | . 6 |
| 2.8 Accessing Market Direct            | 6   |

## 2.1 What Market Direct is for

The Market Direct web application is a web publishing application providing participants with access to reports and statements published by AEMO. The Market Direct web application is accessed from the energy market systems web portal.

The primary delivery for your settlement statements is the Participant File Server retrieving information from Market Direct is an additional resource for your convenience.

Registered participants can use the Market Direct web application to perform the following tasks:

- Access key information published by AEMO.
- Replace already subscribed to "Data Subscription" reports, relating to Data Interchange, on the Participant File Server. For more details, see Data Interchange.
- Subscribe, to automatically receive information.
- Automatically notify subscribed contacts when information is available.
- View a history of previously delivered information.

You can also:

• Obtain online assistance from any of the Market Direct web application menus by clicking **Help** in the top right-hand corner of the web portal.

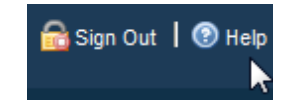

- Read further information about the Semi-Dispatch of Significant Intermittent Generation on AEMO's website (Home > Electricity > Market Operations > Dispatch > Semi-Dispatch of Significant Intermittent Generation : Proposed Market Arrangements).
- See information for other participant IDs you have permission to access, using the Set Participant function. This function allows you to act for another participant without having to log out, change IDs, and log in again. For help using Set Participant, click **Set Participant**, and then click **Help** in the top right-hand corner of the energy market system's web portal. For permission to see other participant IDs using Set Participant, see your company's PA.

| Participant Username (AEMO | PARTICIPANTUSERID) of Ai🗖 🚮 Sign Out 丨 🛞 Help |
|----------------------------|-----------------------------------------------|
| Set Participant (h)        |                                               |
| Change Password            |                                               |
| 🔒 Sign Out                 |                                               |

# 2.2 Who can use Market Direct

Persons having access to the Market Direct web application include registered market participants and AEMO.

# 2.3 User rights access

Your company's participant administrator (PA) grants you permission to use the Market Direct web application in the energy market systems web portal. The entity required for access is:

• EMMS - Market Info - Market Direct

Where a participant user has user rights assigned by more than one participant, they interactively choose the participant they represent, using the **Set Participant** option.

For more information about user administration and the Set Participant option, see Guide to User Rights Management.

## 2.4 How to use Market Direct

The Market Direct web application is part of AEMO's market software solution. It is a webbased application in the energy market systems web portal accessed using a web browser.

## 2.5 System requirements

The Market Direct web application is accessed using a web browser and requires:

- AEMO tests all web applications on Microsoft Internet Explorer (IE) version 8 and cannot guarantee compatibility with later versions. Participants can try compatibility view with later IE versions (Tools>Compatibility View).
- A monitor capable of 1024 x 768 screen resolution.
- Access to MarketNet.
- A user ID, password, and the website address where the application is located on AEMO's network, provided by your company's participant administrator.
- The Market Direct web application runs on both Windows and Unix-like operating systems.

For more details about MarketNet, see Guide to Information Systems.

### 2.6 Market Direct information grouping

Information in the Market Direct web application is grouped into categories, types, and contacts. You can filter the information using any of the drop-down lists.

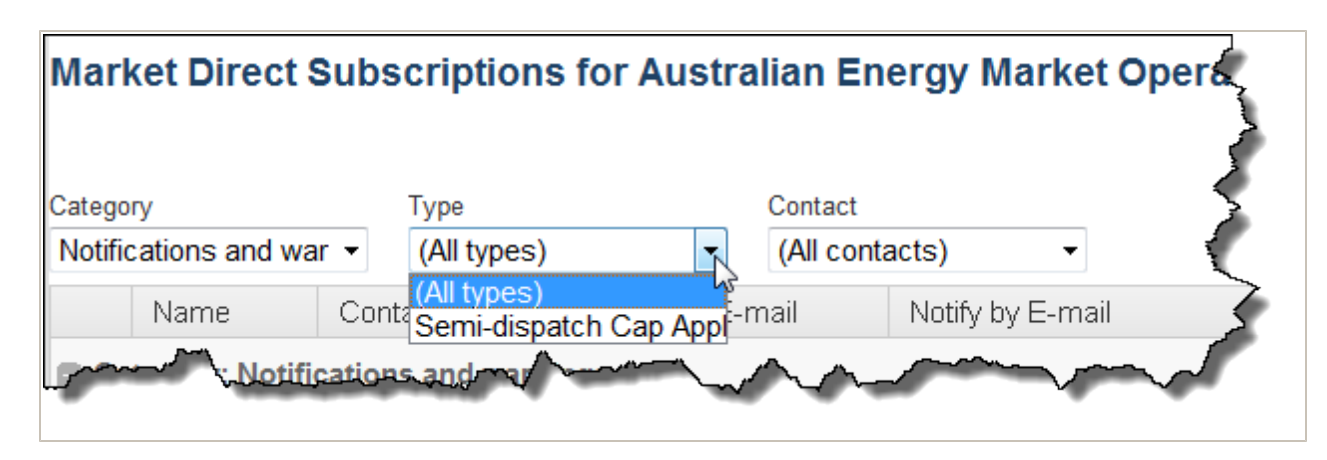

Figure 1: category and types drop-down lists for filtering information

# 2.7 File encryption information

- Files containing private data are compressed and encrypted using 256-bit AES encryption. You need a compression utility like WinZip ® or 7-Zip ® to decompress the file.
- Private data is **always** encrypted for participants with a data sharing agreement. For more details about data sharing, read About Data Interchange > Data Delivery > Data Sharing in the **Help** section of the energy market systems web portal or Guide to Information Systems.
- Participants without a data sharing agreement can accept a waiver on the Subscriptions interface allowing delivery of private data by unencrypted email. However, AEMO strongly recommends participants always receive private data in an encrypted email.
- Confidential data must be treated in accordance with Rules.

# 2.8 Accessing Market Direct

To access the Market Direct web application:

- 1. Using your web browser, access the energy market systems web portal, either:
  - Pre-production: https://portal.preprod.nemnet.net.au
  - Production: https://portal.prod.nemnet.net.au

Note: the energy market systems web portal provides you with a clear indication of the environment you are working in by providing a different border colour around the home page. The production environment has a grey border and the pre-production environment has a green border.

2. Click **Energy Market Systems** and sign in using the user ID and password provided by your company's PA.

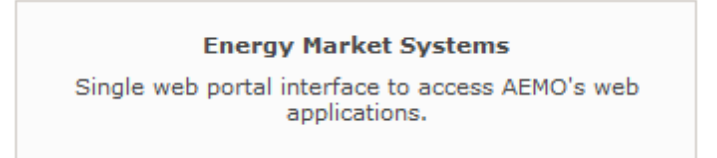

3. On the left navigation pane, click MMS, then Market Info, and then Market Direct.

Figure 2: energy market systems web portal home page

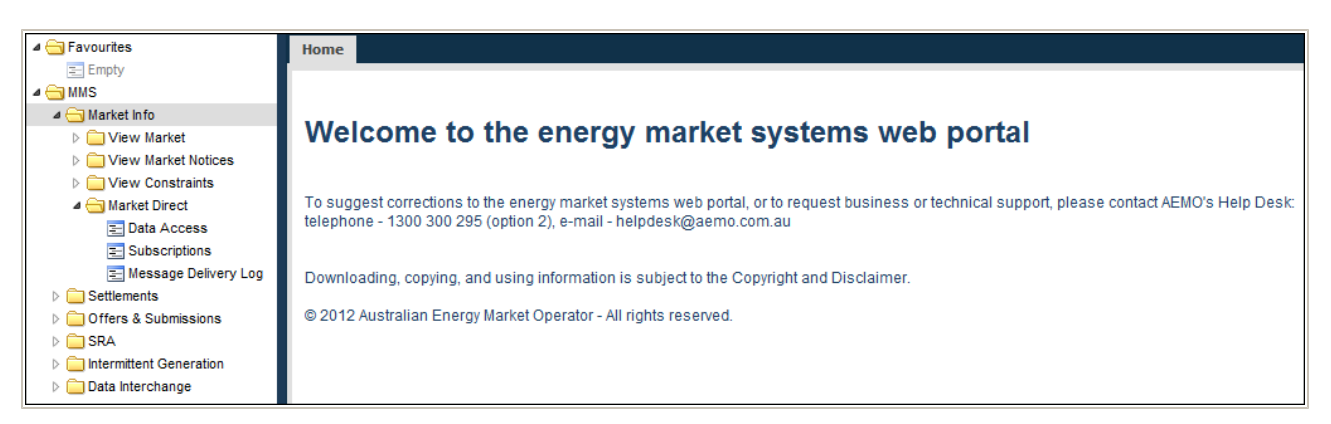

You can also:

• Add the Market Direct web application menus to your favourites by clicking the yellow star next to the menu item in the navigation pane.

| 🖉 🔄 Favourites           |
|--------------------------|
| = Empty                  |
| a 🔄 MMS                  |
| a 😑 Market Info          |
| View Market              |
| View Market Notices      |
| View Constraints         |
| 4 📥 Market Direct        |
| 🔁 Data Access ्रीम्नू 📩  |
| Subscriptions            |
| \Xi Message Delivery Log |

• Load your favourites automatically each time you sign in to energy market systems by

clicking the arrow next to the menu item in your favourites folder.

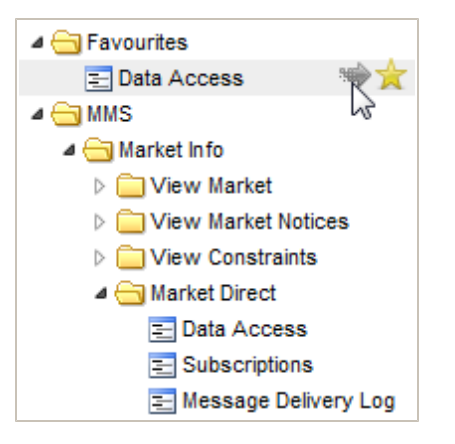

For help using favourites, see the online assistance in the energy market systems web portal. Click the **Favourites** folder and then click **Help** in the top right-hand corner.

# **3 Data Access**

The Data Access interface displays available AEMO information allowing you to directly access, or send the information by email. The information is grouped into categories and types, with each column heading sortable.

In this chapter:

| 3.1 Access Data Access     | . 9 |
|----------------------------|-----|
| 3.2 Understand Data Access | 10  |

## 3.1 Access Data Access

To access Data Access:

1. Click Market Info, then Market Direct, and then click Data Access.

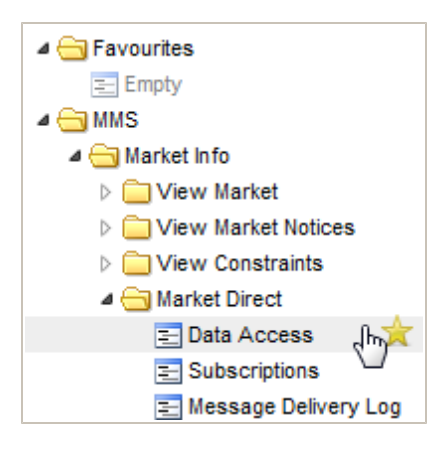

2. The **Data Access** interface displays the search criteria. For help with the fields, see "Understand Data Access" on next page

| Market Direct Data Access for Australian Energy Market Operator Limited |                                |                                      |  |  |  |  |
|-------------------------------------------------------------------------|--------------------------------|--------------------------------------|--|--|--|--|
| Category<br>Type                                                        | (All categories)   (All types) | Date Created From<br>Date Created To |  |  |  |  |
| Search                                                                  | Most Recent Show Filename      |                                      |  |  |  |  |

# 3.2 Understand Data Access

### In this section:

| 3.2.1 Data access interface | 10 |
|-----------------------------|----|
| 3.2.2 Download Files        | 10 |
| 3.2.3 Email Myself          | 11 |
| 3.2.4 Resend Files          | 12 |
| 3.2.5 Place on File Server  | 12 |

### 3.2.1 Data access interface

#### Figure 3: understand the Data Access interface

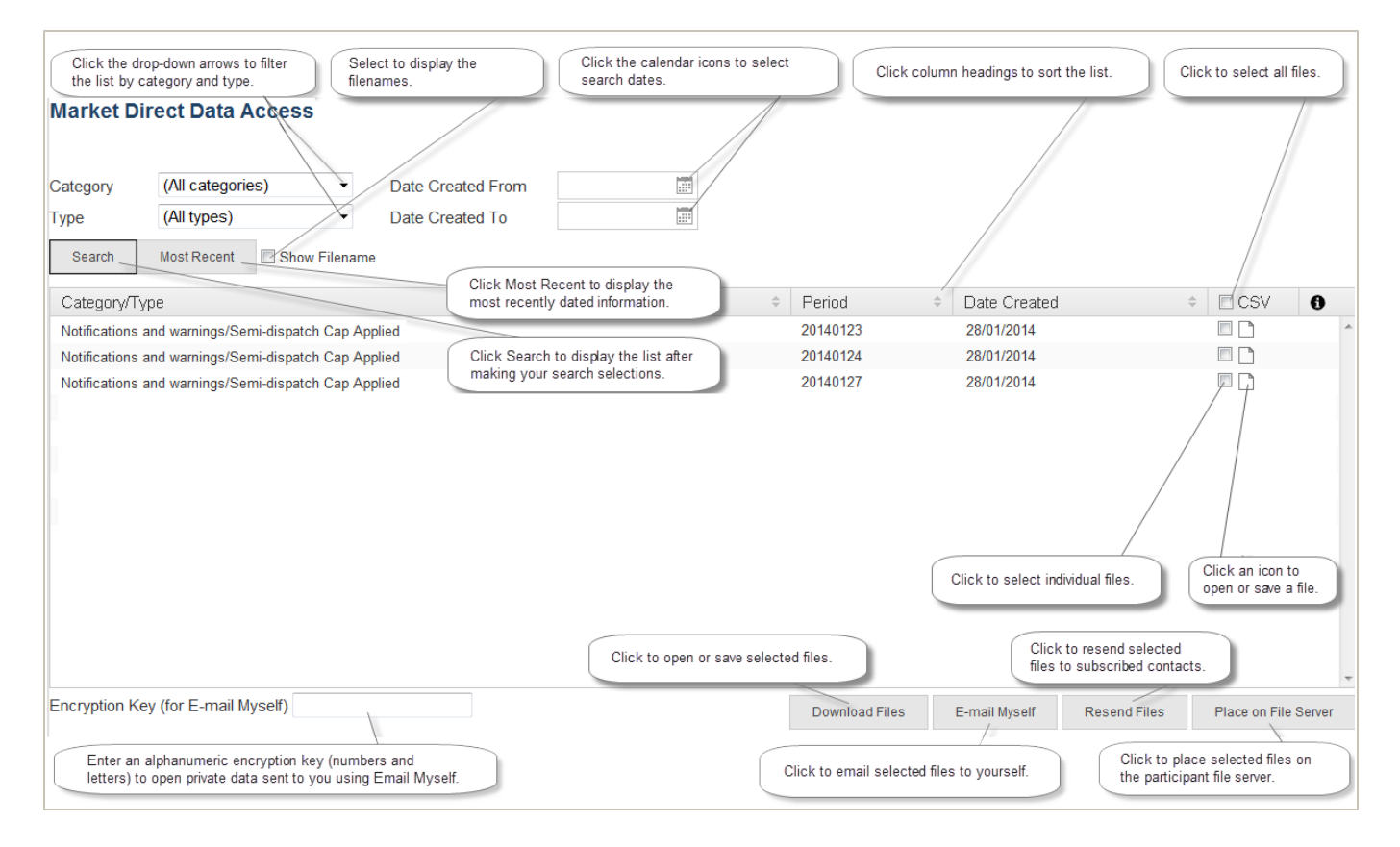

### 3.2.2 Download Files

• Click **Download Files** to open or save the selected files to your computer. Multiple file selections are compressed into a single .ZIP file.

### 3.2.3 Email Myself

• Click **Email Myself** to send selected files to yourself by email. Confidential data is encrypted using your participant ID's document password (displayed in the field) or you can overwrite it with your own alphanumeric encryption key (letters and numbers) if you prefer.

Important note: The encryption key field must contain an encryption key to email **confidential** data—it cannot be empty. You can email yourself public data without entering an encryption key.

Your participant ID's document password is viewable in MSATS > Participants > Participant Information.

| Empty Empty Participant Information - View Participant ID: NEMMCO Participant ID: NEMMCO <p< th=""><th>a 🔄 Favourites</th><th>Home Participant Information 8</th><th></th><th></th><th></th></p<>                                                                                                    | a 🔄 Favourites              | Home Participant Information 8 |                                               |                   |         |
|----------------------------------------------------------------------------------------------------|-----------------------------|--------------------------------|-----------------------------------------------|-------------------|---------|
| Image       Participant Information - View       Participant ID:       NEMMCO         Image       Image       Participant ID:       Participant ID:       Participant ID:         Image       Image       Image       Participant ID:       Image         Image       Image       Participant Information:       Image       Image         Image       Participant Information:       Image       Participant Ide:       Image         Image       Participant Information:       Participant Ide:       Participant Ide:       Image         Image       Participant Ide:       Participant Ide:       Image       Image       Image         Image       Participant Ide:       Participant Ide:       Participant Ide:       Image:       Image:                                                                                                    | 📰 Empty                     |                                |                                               |                   |         |
| Image: Status: Status:                | MMS                         |                                | N <sup>2</sup>                                | Danticipant ID:   | NEMMCO  |
| Bulliox       Participant Name:         ▷       Ontidisant (cipant S)         ○       Participants         ○       Participants         ○       Participants         ○       Participants         ○       Participants         ○       Participant S         ○       Participant S       Participant S         ○       Participant S       Participant S         ○       Participant S       Participant S         ○       Participant                                                                                                    | A 😋 MSATS                   | Participant Information -      | view                                          | Participant 10:   | NEMPICO |
| <ul> <li>Onductament</li> <li>Participants</li> <li>General Information:</li> </ul> Pool Testing         Participants         Participants         Participants         Participants         Participants         Participants         Participants         Pool Testing            Participant Information           Short Name:         Pool Testing            Participant Information              Short Name:         Pool Testing            Participant Information              Short Name:         Pool Testing            Participant Information              Short Name:         Pool Testing            Participant System Stats               Short Business Name:              Participant System Stats               Document Password:              Password            Participant System Stats               Deliver Type:              ZIP                  Profile Preparation               Deliver dExtension:              ZIP                  Defails Load Import               Achiny Status:               A                 Data Load Import               Achiny                                                                                                    | \Xi Mailbox                 |                                |                                               | Participant Name: |         |
| ▲ Participants       General Information:         ▲ Create Participants       Participant Name:       Pool Testing         ■ Role Assignment       Legal Name:       Pool Testing         ■ Participant Information       Short Name:       POOLTST         ■ Participant Schema       Short Name:       POOLTST         ■ Participant Schema       Short Business Name:       Uorg Business Name:         ■ Participant Schema       Short Business Name:       Document Password:       Pass word         ■ Participant Schema       Batch Configuration       Encryption Method (*):       NONE         ■ Transactons       Delivery Type:       ZIP         ■ Transactorins       Delivered Extension:       ZIP         ■ Data Lead import       Activity Status:       A         > Delivered Extension:       ZIP         > Data Lead import       Activity Status:       A         > Delivered Extension:       ZIP         > Data Lead import       Activity Status:       A         > Delivered Extension:       ZIP         > Data Lead import       Activity Status:       A         > B2B Browser       End Date:       31-0e-Ge-G999         > Administration       Roles:       FRMP, LNSP, LR, MDP, MPB, MPC, NSP2, ROLR, RP                                                                                                    | Ombudsman                   |                                |                                               |                   |         |
| E     Create Participants     Pool Testing       E     Role Assignment     Legal Name:     Pool Testing       E     Participant Information     Short Name:     POOLTST       E     Participant Contacts     Long Business Name:     Short Business Name:       E     Participant Status     Short Business Name:       E     Participant Status     Document Password:     Password       E     Participant Status     Document Password:     Password       E     Participant Status     Document Password:     Password       E     Participant Status     Document Password:     Password       E     Participant Status     Delivery Type:     ZIP       Infinite Proparation     Delivery Type:     ZIP       Data Load Import     Activity Status:     A       Description Mitting Group:     POOLTST       Description Status:     A       Description Status:     Stat Date:       Dist Ead Browser     End Date:     31-Dec-9999       Participant Status:     FRMP, LNSP, LR, MDP, MPB, MPC, NSP2, ROLR, RP       Data Status:     Base Muning       Dust Status:     Routers Status:                                                                                                    | Participants                | General Information:           |                                               |                   |         |
| Bole Assignment     Legal Name:     Pool Testing       Participant Information     Short Name:     Pool Testing       Participant Softmata     Short Name:     POOLTST       Participant Softmata     Short Business Name:     Short Business Name:       Participant Softmata     Short Business Name:     Short Business Name:       Participant Softmata     Short Business Name:     Pool Testing       Participant Softmata     Short Business Name:     Pool Testing       Participant Softmata     Document Password:     Password       Participant Softmata     Document Password:     Password       Participant Softmata     Document Password:     Password       Pool Testing     Delivery Type:     ZIP       Pool Testing Data     Delivery Get Statis:     A       Pool Testing Data     Deregistration Code:     Inter-2009       Pool Testingant Directory:     VMSATS/Intfrace/POOLTST     Statt Date:       Pool B2B Browser     End Date:     11-Dec-2099       Pool B2B Responder     Roles:     FRMP, LNSP, LR, MDP, MPB, MPC, NSP2, ROLR, RP       Pool B2B Responder     aseXML Version:     r31       Pool B2B Responder     aseXML Version:     r31       Pool B2B Responder     Goet cel Information     Roles:       Poolta Stat Admin     Outbox Status:     Runninin                                                                                                    | E Create Participants       | Participant Name:              | Pool Testing                                  |                   |         |
| El Participant Information (no. 100)       Short Name:       POOLTST         El Participant Sontacts       Long Business Name:       Une Status         El Participant System Status       Document Password:       Pass word         El Participant System Status       Document Password:       Pass word         El Participant System Status       Encryption Method (*):       NONE         Transactons       Delivery Type:       ZIP         Mill Information       Deliverd Extension:       ZIP         Deliver Type:       ZIP         Porfile Preparation       Patricipant Group:       POOLTST         Activity Status:       A         Porfile Preparation       Deregistration Code:       Inter-2009         Settlement Data       Deregistration Code:       Start Date:       11-Mar-2009         B2B Browser       End Date:       31-Dece-9999       Start Date:       31-Dece-9999         Data Sets Admin       Reles:       FRMP, LNSP, LR, MDP, MPB, MPC, NSP2, ROLR, RP       Start Date:       731         Data Sets Admin       Outbox Status:       Running       Status:       Running         Data Sets Admin       Outbox Status:       Running       Status:       Running                                                                                                    | E Role Assignment           | Legal Name:                    | Pool Testing                                  |                   |         |
| Participant Contacts       Long Business Name:         Participant Systems       Short Business Name:         Participant System Status       Document Password:         Participant Systems       Encryption Mithod (*):         NUM Information       Delivery Type:         Dist Delivery Type:       ZIP         NUM Information       Delivery Type:         Dist Delivery Type:       ZIP         Dist Delivery Type:       ZIP         Dist Delivery Type:       ZIP         Dist Delivery Type:       ZIP         Dist Delivery Type:       ZIP         Dist Delivery Type:       ZIP         Dist Delivery Type:       ZIP         Dist Delivery Type:       ZIP         Dist Delivery Type:       ZIP         Dist Delivery Type:       ZIP         Multifromation       Delivery Type:         Dist Delivery Type:       ZIP         Multifromation       Delivery Type:         Dist Delivery Type:       ZIP         Participant Status:       A         Dist Delivery Type:       Status:         Dist Delivery Type:       Statt Date:         Dist Delivery Type:       Multifrace\POO(TST         B2B Browser       End Date:       FRMP, LNSP,                                                                                                    | 😑 Participant Information 🛵 | Short Name:                    | POOLTST                                       |                   |         |
| Participant System Status       Short Business Name:         Participant System Status       Document Password:       Password         Participant System Status       Document Password:       Password         Participant System Status       Document Password:       Password         Participant System Status       Document Password:       Password         Participant System Status       Deliverget Status:       ZIP         Profile Preparation       Deliverget Status:       A         Data Load Import       Activity Status:       A         Metering Data       Deregistration Code:       I-Mar-2009         Reports       End Date:       11-Mar-2009         B2B Browser       End Date:       11-Dec-9999         Administration       Participant Directory:       WMSATS/Intrface/POOLTST         B2B Reporder       aseXML Version:       r31         B2B Responder       aseXML Version:       r31         B2B Responder       outbox Status:       Running         B2B Responder       aseXML Version:       r31         Data Sets Admin       Outbox Status:       Running                                                                                                    | 🔁 Participant Contacts      | Long Business Name:            |                                               |                   |         |
| <ul> <li>         Participant System Status         Encryption Method (*): NONE         Encryption Method (*): ONE         Pass word: ZP         Intrasections         Deliver y Type: ZP         Deliver d Extension: ZIP         Profile Preparation         Paticipant Group: POOLTST         Activity Status: Activity Status: Activity Status: Activity Status: Status: St</li></ul>                                             | 📰 Participant Schema        | Short Business Name:           |                                               |                   |         |
| Batch Configuration     Encryption Method (*):     NONE       > Transactions     Delivery Type:     ZIP       > NMI Information     Delivery Type:     ZIP       > Profile Preparation     Participant Group:     POOLTST       > Data Lead import     Activity Status:     A       > Mill Information     Deregistration Code:        > Stettement Data     Deregistration Code:        > B2B Browser     End Date:     31-Dec-9999       > Administration     Participant Directory:     VMSATS/intrface/POOLTST       > User Profile     Roles:     FRMP, LNSP, LR, MDP, MPB, MPC, NSP2, ROLR, RP       > B2B Responder     aseXML Version:     r31       > Data Sets Admin     Outbox Status:     Running                                                                                                    | 📰 Participant System Status | Document Password:             | Password                                      |                   |         |
| Image: Constraint of the constraint of the constr | 📰 Batch Configuration       | Encryption Method (*):         | NONE                                          |                   |         |
| Image: Section of the section of the section of t | Transactions                | Delivery Type:                 | ZIP                                           |                   |         |
| Profile Preparation       Participant Group:       POOLTST         Data Load Import       Activity Status:       A         Deregistration Code:       II-Marr.2009         Reports       End Date:       31-Dec-9999         Data Stat Date:       Stat Date:         Disz Browser       End Date:       Stat Dec-9999         Disz Browser       Roles:       FRMP, LNSP, LR, MDP, MPB, MPC, NSP2, ROLR, RP         Disz Bst Admin       Outbox Status:       r31         Dista Sets Admin       Outbox Status:       Running                                                                                                    | NMI Information             | Delivered Extension:           | ZIP                                           |                   |         |
| Data Load Import     A       Data Load Import     A       Metering Data     Deregistration Code:       Reports     Start Date:       11-Mar-2009       B2B Browser     End Date:       12-Marhistration     Participant Directory:       WASATS/intrface\POOLTST       12-Ware Profile     Roles:       P2B Responder     aseXML Version:       r31       Data Sets Admin     Outbox Status:       Running                                                                                                    | Profile Preparation         | Participant Group:             | POOLTST                                       |                   |         |
| Image: Start Start  | Data Load Import            | Activity Status:               |                                               |                   |         |
| > Settement Data     Settement Data       > Reports     Start Date:       > Reports     End Date:       > Administration     Participant Directory:       > User Profile     Roles:       > B28 Responder     aseXML Version:       > Data Sets Admin     Outbox Status:       > User Guides     Central Timerer                                                                                                    | Metering Data               | Deregistration Code:           |                                               |                   |         |
| Image: Status     Image: Status       Image: Status     Image: Status       Image: Status     Status       Image: Status     Status       Image: Status     Status                                                                                                    | Settlement Data             | Start Date:                    | 11-Mar-2009                                   |                   |         |
| D2B Browser     End Date:     D3rDec 5959       D Administration     Participant Directory:     VMSATS/intrface/POOLTST       D User Profile     Roles:     FRMP, LNSP, LR, MDP, MPB, MPC, NSP2, ROLR, RP       D B2B Responder     aseXML Version:     r31       D Data Sets Admin     Outbox Status:     Running       El User Guides     Contract Information                                                                                                    | Reports                     | End Date:                      | 21 Dec 0000                                   |                   |         |
| Administration     Participant Directory:     UPSAP for Unit ace (POULIS)       User Profile     Roles:     FRMP, LNSP, LR, MDP, MPB, MPC, NSP2, ROLR, RP       B28 Responder     aseXML Version:     r31       Data Sets Admin     Outbox Status:     Running       Suber Guides     Centect Information                                                                                                    | B2B Browser                 | Proticipant Directory          | 31-DEC-3333                                   |                   |         |
| > User Profile     Roles:     FKMP, LNSP, LR, MDP, MPB, MPC, NSP2, ROLR, RP       > B28 Responder     aseXML Version:     r31       > Data Sets Admin     Outbox Status:     Running       > User Guides     Contract Information                                                                                                    | Administration              | Participant Directory:         |                                               |                   |         |
| > D2B Responder     aseXML Version:     r31       > Data Sets Admin     Outbox Status:     Running       El User Guides     Contact Information                                                                                                    | User Profile                | Roles:                         | FRMP, LNSP, LR, MDP, MPB, MPC, NSP2, KOLR, RP |                   |         |
| Diata Sets Admin     Outbox Status:     Running       Set Sets Admin     Copt=ct Information                                                                                                    | B2B Responder               | aseXML Version:                |                                               |                   |         |
| E User Guides                                                                                                    | Data Sets Admin             | Outbox Status:                 | Running                                       |                   |         |
|                                                                                                    | E User Guides               | Contact Information            |                                               |                   |         |

- Multiple file selections are compressed into a single .ZIP file.
- The **Email Myself** button is inactive if you do not have your email address entered in your MSATS > User Profile.

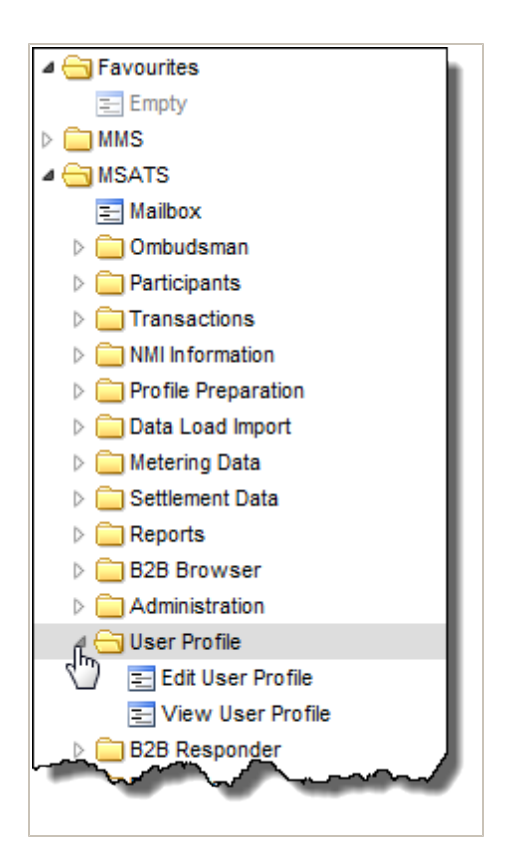

For help with MSATS interfaces, see Guide to MSATS Web Portal.

### 3.2.4 Resend Files

• Click **Resend Files** to resend selected files to currently subscribed contacts. Each selected file is sent as one single file per email.

### 3.2.5 Place on File Server

### Click Place on File Server to:

• Place selected Data Interchange files originally subscribed to in the energy market systems web portal Data Subscription interface, on the Participant File Server. Only files subscribed to at the time are replaced. For help, see Data Interchange.

# **4** Subscriptions

This chapter explains how to automatically receive related information when it is available, using the Market Direct web application Subscriptions interface to maintain your notification selections.

In this chapter:

| 4.1 Access Subscriptions     | . 13 |
|------------------------------|------|
| 4.2 Understand Subscriptions | . 14 |

# **4.1 Access Subscriptions**

To access Subscriptions:

1. Click Market Info, then Market Direct, and then click Subscriptions.

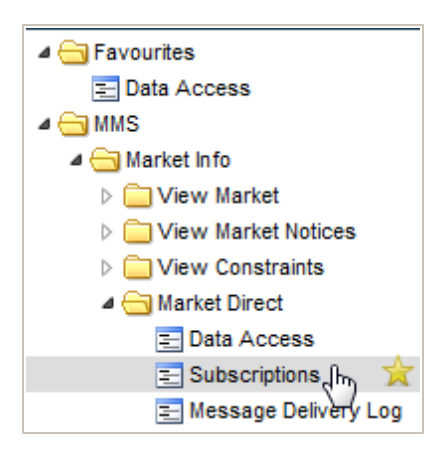

\_\_\_\_

2. The **Subscriptions** interface displays. For help with the fields, see "Understand Subscriptions" below.

| Market Direct Subscriptions      |                      |         |                  |               |                               |
|----------------------------------|----------------------|---------|------------------|---------------|-------------------------------|
| Category<br>Notifications and wa | Type<br>(All types)  | Contact | t<br>ontacts) •  |               |                               |
| Name                             | Contact Details      | E-mail  | Notify by E-mail | Notify by SMS | Contact Identifier            |
| Category: Notifi                 | cations and warnings |         |                  |               |                               |
| 🖸 Type: Semi-d                   | ispatch Cap Applied  |         |                  |               | Secured Delivery Attachment 🔽 |
|                                  |                      |         |                  |               |                               |
|                                  |                      |         |                  |               |                               |
|                                  |                      |         |                  |               |                               |
|                                  |                      |         |                  |               |                               |
|                                  |                      |         |                  |               |                               |
|                                  |                      |         |                  |               |                               |
|                                  |                      |         |                  |               |                               |
|                                  |                      |         |                  |               |                               |
|                                  |                      |         |                  |               |                               |
|                                  |                      |         |                  |               | Submit                        |

# 4.2 Understand Subscriptions

### In this section:

| 4.2.1 Subscriptions interface            |    |
|------------------------------------------|----|
| 4.2.2 Important subscription information |    |
| 4.2.3 Secured Delivery Attachment        | 16 |

## 4.2.1 Subscriptions interface

#### Figure 4: understand the Subscriptions interface

| Use the drop-down arro                 | ows to filter the information by a | category, type, or contact.                                                |                                      | Untio                | k to cond the data une                                   | ancounted                                             |
|----------------------------------------|------------------------------------|----------------------------------------------------------------------------|--------------------------------------|----------------------|----------------------------------------------------------|-------------------------------------------------------|
| egory                                  | Type                               | Contact                                                                    |                                      | Send                 | ding unencrypted data i                                  | requires you to accept a waiver.                      |
| ouncations and war •                   | (All types)                        | (All contacts)                                                             |                                      |                      |                                                          |                                                       |
| Name                                   | Contact Details                    |                                                                            | E-mail                               | Notity by E-mail     | Notify by SMS                                            | Contact Identifier                                    |
| Category: Notification                 | ns and warnings                    |                                                                            |                                      |                      |                                                          |                                                       |
| Type: Semi-dispate                     | ch Cap Applied                     |                                                                            |                                      |                      |                                                          | Secured Delivery Attachmo                             |
| Contact Name                           | ContactName@company.               | com.au                                                                     |                                      |                      |                                                          | IGMOB/MSATSUSER                                       |
| Contact Name                           | ContactName@company.               | com.au                                                                     |                                      |                      |                                                          | 795/MSATSCONTACT                                      |
| Contact Name                           | ContactName@company.               | com.au                                                                     |                                      |                      |                                                          | 794/MSATSCONTACT                                      |
| Contact Name                           | ContactName@company.               | com.au                                                                     |                                      |                      |                                                          | 1253/REGISTRATION                                     |
|                                        |                                    |                                                                            |                                      |                      |                                                          |                                                       |
| Click to expand a<br>category or type. | Use t<br>Supp                      | he checkboxes to subscribe a conta<br>y Hub attachments or notifications b | ct to receive Gas<br>y email or SMS. | An nnnn/<br>Only AEI | REGISTRATION conta<br>NO can change this ty <sub>l</sub> | ct identifier is set up by AEMO.<br>pe of identifier. |
|                                        |                                    |                                                                            |                                      | Click                | Submit to save your s                                    | Subrubscription changes.                              |

When you make changes in the Subscriptions interface, the changes are not saved until you click Submit.

### 4.2.2 Important subscription information

- AEMO creates Market Direct web application information at any time, so notifications are received at all hours. Please keep this in mind when setting up your SMS notifications.
- Market Direct web application subscriptions are set-up to receive reports and statements published by AEMO, they differ from the .CSV reports you subscribe to in the energy market systems web portal Data Subscription interface, relating to Data Interchange. For more details, see Data Interchange and MMS Data Subscription Services User Guide.
- You can subscribe to your confidential Data Interchange reports in the Market Direct web application but you must also subscribe to the same report in the Data Subscription interface. Confidential reports in the Data Subscription interface are not created if participants are not subscribed.
- Participants with access can set-up contacts to receive Market Direct web application information, using the "MSATS Participant Contact" interface. For more information about creating participant contacts, see the Guide to MSATS Web Portal.

• Delivery of certain Market Direct web application information, such as statements is mandatory. Contacts having the "nnnn/REGISTRATION" Contact Identifier receive mandatory Market Direct web application information set up by AEMO during registration. To remove or change a subscription for an "nnnn/REGISTRATION" Contact Identifier, contact AEMO's Information and Support Hub.

| Contact Identifier     |
|------------------------|
| Secured Delivery Attac |
| IGMOB/MSATSUSER        |
| 795/MSATSCONTACT       |
| 794/MSATSCONTACT       |
| 1253/REGISTRATION      |

### 4.2.3 Secured Delivery Attachment

- Removing the tick from the Secured Delivery Attachment sends the data unencrypted and requires the acceptance of a waiver agreeing to the sending of unencrypted information by email.
- Participants with a data sharing agreement with other participants cannot send unencrypted data, the files are always encrypted for participants with data sharing agreements. For more details about data sharing, read About Data Interchange > Data Delivery > Data Sharing in the **Help** section of the energy market systems web portal or **Guide to Information Systems**.

Confidential data must be treated in accordance with the Rules.

# **5 Message Delivery Log**

This chapter explains how to use the Message Delivery Log interface to display a history of information previously sent from the Market Direct web application.

In this chapter:

| 5.1 Access Message Delivery Log         | 17 |
|-----------------------------------------|----|
| 5.2 Understand the message delivery log | 18 |

## 5.1 Access Message Delivery Log

To access the Message Delivery Log:

1. Click Market Info, then Market Direct, and then click Message Delivery Log.

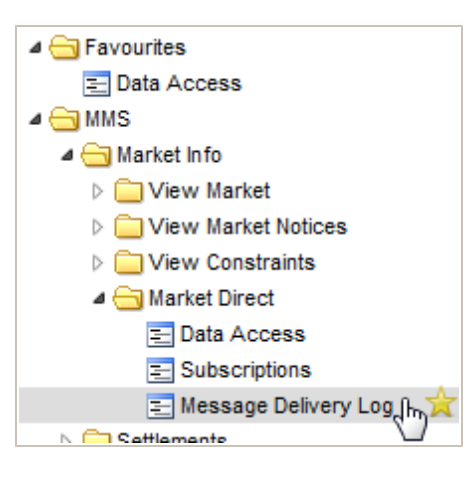

2. The **Message Delivery Log** interface displays. For help with the fields, see "Understand the message delivery log" on next page.

| Market Direct Message Delivery Log |                  |   |                     |  |  |  |
|------------------------------------|------------------|---|---------------------|--|--|--|
| Contact                            | (All contacts)   | • | Date Delivered From |  |  |  |
| Category                           | (All categories) | • | Date Delivered To   |  |  |  |
| Туре                               | (All types)      | • | Search              |  |  |  |

# 5.2 Understand the message delivery log

In this section:

| 5.2.1 Message delivery log interface             | 18 |
|--------------------------------------------------|----|
| 5.2.2 Important Message Delivery Log information | 18 |
| 5.2.3 View Message Delivery Log details          | 18 |

### 5.2.1 Message delivery log interface

Figure 5: understand the Message Delivery Log interface

| Click the d    | rop-down arrow  | vs to filter the list by co | ntact, category, or type.           | Click the c               | alendar icons to select search   | dates.           |                           |
|----------------|-----------------|-----------------------------|-------------------------------------|---------------------------|----------------------------------|------------------|---------------------------|
| Market Dire    | ect Messa       | age Delivery                | 1                                   |                           |                                  |                  |                           |
| Contact        | (All contacts   | ) -                         | ate Delivered From                  |                           |                                  |                  |                           |
| Category       | (All categorie  | es) 🗸                       | Date Delivered To                   |                           | ~                                |                  |                           |
| Туре           | (All types)     |                             | Search                              | After making your selecti | ons, click search to display the | a filtered list. |                           |
| Click any col  | lumn heading to | o sort the list.            |                                     |                           |                                  |                  | _                         |
| Date Delivered | d 🗢 🛛 Via 🗘     | To                          | Category/Type                       | \$                        | Filename                         |                  | \$                        |
| 19/12/2013     | E-mail          | Contact Name                | Notifications and warnin<br>Applied | ngs/Semi-dispatch Cap     | WIND_SEMIDISPATCHCAPS            | 32CSV            | View                      |
| 19/12/2013     | E-mail          | Contact Name                | Notifications and warni<br>Applied  | ngs/Semi-dispatch Cap     | WIND_SEMIDISPATCHCAPS            | Click to view t  | View<br>the file details. |
|                |                 |                             |                                     |                           |                                  |                  |                           |

### **5.2.2 Important Message Delivery Log information**

- Names displayed in the Contact drop-down list are active contacts only.
- Under the **To** column in the message delivery log grid, you may see contact names that have since been made inactive, this is because the message delivery log is a history of previously sent information.

### 5.2.3 View Message Delivery Log details

1. To see further message delivery details, on the **Message Delivery Log interface**, click **View** next to the required filename.

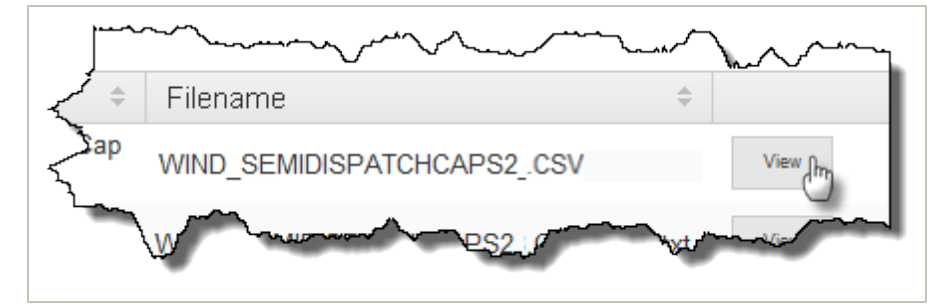

- 2. The **Message Delivery Log** displays. Do one of the following:
  - $\circ~$  Click the name of the file to view it.
  - Click Back to return to the Message Delivery Log interface.

| View Mar                                        | ket Direct Me    | ssage Delivery Log     | Back                                                        |
|-------------------------------------------------|------------------|------------------------|-------------------------------------------------------------|
| Subject:<br>Date Delivered:<br>To:<br>Category: | 01/01/1 01:00:00 | Via:<br>At:<br>Type:   | Click Back to return to the Message Delivery Log interface. |
| Filename:<br>Encryption Key:<br>Text:           | Filename         | Click to open the file |                                                             |

# 6 Needing Help?

# 6.1 Why can't I...

### Change certain subscriptions?

Delivery of certain Market Direct web application information, such as statements is mandatory. Contacts having the "REGISTRATION" Contact Identifier receive mandatory Market Direct information set up by AEMO during registration. To remove or change a subscription for a "REGISTRATION" Contact Identifier, contact AEMO's Information and Support Hub.

• Receive some subscriptions by email after I've subscribed?

Confidential Data Interchange reports are only received from the Market Direct web application if you have also subscribed in the Data Subscription interface. Confidential reports in the Data Subscription interface are not created if participants are not subscribed, see MMS Data Subscription Services User Guide.

• Replace any type of file on the Participant File Server?

Only Data Interchange .CSV reports subscribed to at the time in the Data Subscription interface, and manually generated files placed on the participant file server by AEMO can be replaced on the file server. If one of your selected files is not one of these files and you receive a message, please make your selections again. For more details, see MMS Data Subscription Services User Guide.

• Save my subscription changes?

After making any changes in the **Subscription** interface, you must click **Submit** to save your changes, see "Subscriptions" on page 13.

• Save my changes for the unsecured delivery option in the Subscriptions interface?

Changes to the unsecured delivery option are not saved if you do not have a subscription for the file type.

• See the Market Direct web application menus?

Your company's participant administrator (PA) must grant you access to the Market Direct web application menus. For information about the user rights entity required for access to Market Direct, see "Who can use Market Direct" on page 4.

• See my name in the recipients list on the Subscriptions interface?

If you have access to the Market Direct web application but you do not appear in the recipients list, ask your company's participant administrator to check if you have an email address defined in your user administration profile in the web portal. For help, see Guide to User Rights Management.

• Use the unsecured delivery option in the Subscriptions interface?

File encryption is compulsory for participants with a data sharing agreement. For more details about data sharing, read About Data Interchange > Data Delivery > Data Sharing in the **Help** section of the energy market systems web portal or **Guide to** Information Systems.

# 6.2 AEMO's Information and Support Hub

### 6.2.1 Contact AEMO's Information and Support Hub

Assistance is requested through AEMO's Information and Support Hub using one of the following methods:

• Phone: 1300 AEMO 00 (1300 226 600) and follow the prompts.

For non-urgent issues, normal coverage is 8.00 am to 6.00 pm on weekdays, Australian Eastern Standard Time (AEST).

- Email: supporthub@aemo.com.au
- The Customer Portal, http://helpdesk.preprod.nemnet.net.au/nemhelplite/ allows you to log your own requests for assistance. For access credentials, see your organisation's IT security contact or participant administrator.

Please note that AEMO recommends participants call AEMO's Information and Support Hub for all urgent issues, whether or not you have logged a call in the Customer Portal.

### 6.2.2 Information to provide AEMO

Please provide the following information when requesting assistance from AEMO:

- Your name
- Organisation name
- Participant ID
- System or application name
- Environment: production or pre-production

- Problem description
- Screenshots

For AEMO software-related issues please also provide:

- Version of software
- Properties or log files
- Replication Manager support dump and instance name (if Data Interchange problem)

# 6.3 Feedback

To suggest improvements to this document, please contact the AEMO Information and Support Hub.

# 7 References

The resources listed in this section contain related information that may assist you.

• AEMO Information and Support Hub, phone: 1300 AEMO 00 (1300 236 600), and follow the prompts, email: supporthub@aemo.com.au.

## 7.1 Rules, law, and government bodies

- "Australian Energy Market Commission" (AEMC), electricity and gas rules http://www.aemc.gov.au/index.html.
- "Australian Energy Regulator (AER)", www.aer.gov.au.

# 7.2 AEMO's website

- "Data Interchange", the web page containing all software and documentation relating to the Data Interchange components: http://www.aemo.com.au/About-the-Industry/Information-Systems/Data-Interchange (Home > About the Industry > Information Systems > Data Interchange).
- Guide to AEMO CSV Data Format Standard, http://www.aemo.com.au/About-the-Industry/Information-Systems/Using-Energy-Market-Information-Systems (Home > About the Industry > Information Systems > Using Energy Market Information Systems).
- *Guide to Information Systems*, http://aemo.com.au/About-the-Industry/Information-Systems Home > About the Industry > Information Systems).
- Guide to MSATS Web Portal, http://www.aemo.com.au/Electricity/Policies-and-Procedures/Market-Settlement-and-Transfer-Solutions/MSATS-Participant-User-Interface-Guides (Home > Electricity > Policies & Procedures > MSATS > MSATS Participant User Interface Guides).
- Guide to User Rights Management, http://www.aemo.com.au/About-the-Industry/Information-Systems/Using-Energy-Market-Information-Systems (Home > About the Industry > Information Systems).
- "IT Assistance", information to assist participants with IT related issues: http://www.aemo.com.au/About-the-Industry/Information-Systems/IT-Assistance (Home > About the Industry > Information Systems > IT Assistance).
- "Information Systems", IT systems information, related documents, and access forms: http://www.aemo.com.au/About-the-Industry/Information-Systems (Home > About the

Industry > Information Systems).

- *MMS Data Subscription Services User Guide*, http://www.aemo.com.au/About-the-Industry/Information-Systems/Data-Interchange(Home > About the Industry > Information Systems > Data Interchange).
- "Using Energy Market Information Systems", IT systems documentation and software: http://www.aemo.com.au/About-the-Industry/Information-Systems/Using-Energy-Market-Information-Systems (Home > About the Industry > Information Systems > Using Energy Market Information Systems).

# 8 Index

Access Data Access 9

Access Subscriptions 13

Accessing Market Direct 6

categories and types 5

Data access interface 10

Download Files 10

Email Myself 11

contacts 5

Data Access 9

Access Message Delivery Log 17

AEMO's Information and Support Hub 21

### Ρ

Place on File Server 12

### R

Resend Files 12

# S

Secured Delivery Attachment 16

Subscriptions 13

Subscriptions interface 15

System requirements 5

### Т

types 5

### U

Understand Data Access 10 Understand Subscriptions 14 Understand the message delivery log 18 User rights access 4

## V

View Message Delivery Log details 18

Feedback 22

File encryption information 6

### I

Α

С

D

Ε

F

Important Message Delivery Log information 18 Important subscription information 15 information grouping 5

### Μ

MarketNet 5

Message Delivery Log 17

Message delivery log interface 18

### Ν

Needing Help? 20